## JHU Small Radio Telescope Switching between Modes of operation Linux Console Mode vs. High School Cosmology Modes

The JHU Small Radio Telescope, located on the roof of the Bloomberg Center for Physics and Astronomy, is used by diverse groups.

One large group are students in the Physics Advanced Lab course (AS173.308), who operate the SRT from its computer console. That computer, victor.pha.jhu.edu, is usually reached by VNC. This mode of operation usually runs from January to the end of April each year.

Another large group are public users who operate the computer via the High School Cosmology website at https://srt-web.vercel.app/telescope.

These two modes of modes of operation are incompatible, and the SRT computer has to be switched to one mode from one mode to the other. This document describes the steps needed to make the switch.

Document version: version 1.0 SKW 2024-06-11 Switching the Hopkins Small Radio TelescopeFROM:Linux console mode (via victor.pha.jhu.edu:5901)TO:High School Cosmology Mode (via <a href="https://srt-web.vercel.app/telescope">https://srt-web.vercel.app/telescope</a>)

- 1. Logon to the SRT console at victor.pha.jhu.edu via VNC
- 2. Open up a terminal, and go to /home/student/srt

Prepare to edit srt.cat (e.g. nano srt.cat) where you make four changes: Un-comment COMMAND /home/student/web\_app.cmd.txt Comment out COMMAND /home/student/srt/cmd.txt Un-comment DATADIR /home/student/web\_app Comment out DATADIR /home/student/data.

You can use the nano editor to make these changes:

[[student@victor srt]\$ nano srt.cat

That will open the "nano" editor. The changes after editing are shown below:

| GNU nano 2.3.1                                                         |                                        | File: srt.cat         |                                     |                              |   |
|------------------------------------------------------------------------|----------------------------------------|-----------------------|-------------------------------------|------------------------------|---|
| ★ sample d1.cat file<br>★ first word is kev w                          | ∩₹d                                    |                       |                                     |                              |   |
| COMMAND /home/student<br>*COMMAND /home/studen                         | /web_app/cmd.txt<br>t/srt/cmd.txt<br>r |                       |                                     |                              |   |
| DATADIR /home/student<br>*DATADIR /home/student<br>*RECOPD 1 SOEC DOLD | equar offic a<br>/web_app/<br>t/data/  |                       |                                     |                              | I |
| ▲G Get Help<br>▲▲ Exit                                                 | ^O WriteOut ^R<br>^J Justify ^₩        | Read File<br>Where Is | <b>∧Y</b> Prev Page<br>∧V Next Page | ▲K Cut Text<br>▲U UnCut Text | Â |

Write out (i.e. save) the changes in the file and exit the editor.

Then we can follow Daniel's instructions on Github (<u>https://github.com/SRT-High-School-Comsmology-Project/srt-backend#srt-backend</u>) in his README:

3. On the SRT console, in the terminal window, go to /home/student/srt-backend-main Execute "source venv/bin/activate"

Execute "nohup python3 main.py &"

[student@victor srt-backend-main]\$
[student@victor srt-backend-main]\$ []

```
{student@victor ~]$ ls
                                                             Templates
                   Downloads
        data
                                         OldStuff run srtn
                   nohup.out
                                         Pictures srt
        Desktop
                                                                    varlogmessages.txt
        Documents notes_on_USB_install Public
                                                  srt-backend-main web app
        [student@victor ~]$ cd srt-backend-main
        [student@victor srt-backend-main]$ ls
                         email controller.py nohup.out
                                                           README.md
                                                                             srt controller.pv
        data classes
        db_controller.py main.py
                                                _pycache
                                                           requirements.txt venv
        [student@victor srt-backend-main]$ source venv/bin/activate
        (venv) [student@victor srt-backend-main]$ nohup python3 main.py &
        [1] 12977
        nohup: ignoring input and appending output to 'nohup.out'
        (venv) [student@victor srt-backend-main]$
Check that the program main.py is working by executing ps aux | grep main.py:
        [student@victor srt-backend-main]$ ps aux | grep main.py
        student 12977 0.1 0.6 739088 26784 ?
student 28611 0.0 0.0 112716 980 pts
                                            6784 ? Sl Jun10
980 pts/1 S+ 11:34
                                                                         1:42 python3 main.p
                                                                        0:00 grep --color=auto main.py
```

At this point the terminal can be exited and closed and you can disconnect from VNC. The SRT computer should process commands sent to it from the High School Cosmology website.

Switching the Hopkins Small Radio Telescope (SRT)FROM:High School Cosmology Mode (via <a href="https://srt-web.vercel.app/telescope">https://srt-web.vercel.app/telescope</a>)TO:Linux console mode (via victor.pha.jhu.edu:5901)

1. Log in to the SRT console and open up a terminal.

2. In the terminal, find the program main.py by executing ps aux | grep main.py. Once found, kill the program:

```
[[student@victor srt-backend-main]$ ps aux | grep main.py
student 12977 0.1 0.6 739088 26784 ? Sl Jun10 1:43 python3 main.py
student 28728 0.0 0.0 112716 980 pts/1 S+ 11:44 0:00 grep --color=auto main.py
[[student@victor srt-backend-main]$ kill 12977
[[student@victor srt-backend-main]$ ps aux | grep main.py
student 28738 0.0 0.0 112716 976 pts/1 S+ 11:44 0:00 grep --color=auto main.py
[student@victor srt-backend-main]$ []
```

3. Go to /home/student/srt

Prepare to edit srt.cat (e.g. nano srt.cat) and make four changes: Comment out "COMMAND /home/student/web\_app/cmd.txt" Comment in "COMMAND /home/student/srt/cmd.txt" Comment out "DATADIR /home/student/web-app/" Comment in "DATADIR /home/student/data/" Like so: [[student@victor srt]\$ nano srt.cat

| GNU nano 2.3.1                                                               | •                                | File: srt.ca                | t                            |                              |     |  |
|------------------------------------------------------------------------------|----------------------------------|-----------------------------|------------------------------|------------------------------|-----|--|
| <pre>sample d1.cat file * first word is key wo * STATION: latitude lo </pre> | ord<br>ongitude west in de       | grees                       |                              |                              |     |  |
| *COMMAND /home/student<br>COMMAND /home/student/                             | /web_app/cmd.txt<br>/srt/cmd.txt |                             |                              |                              |     |  |
| *DATADIR /home/student<br>DATADIR /home/student/<br>DECORS 200 200           | /web_app/<br>/data/              |                             |                              |                              | ľ   |  |
| ∧G Get Help<br>∧X Exit                                                       | ^O WriteOut<br>^J Justify        | AR Read File<br>AW Where Is | ∧Y Prev Page<br>∧V Next Page | ^K Cut Text<br>^U UnCut Text | ^ ^ |  |

WriteOut (i.e. save) the changes to the srt.cat file, and exit the editor.

Now the SRT computer will operate from the terminal and commands from the High School Cosmology website will not work.